★ [논문지도교수] 및 [석<u>사학위청구방법]은</u> 클래스넷으로 신청(변경)하기 전, 해당 교수님과 메일이나 영상통화 등의 방법으로 소통하여 미리 허가를 받으시기 바랍니다.

- 논문지도교수를 신청하여 승인이 된 학기부터 [논문지도학기]가 생성됨
 - 석사는 1학기, 박사는 2개학기 이상이어야 논문(또는 개별연구과제) 심사를 신청 할 수 있음

(공동지도교수 신청은 필수 아님) \*책임지도교수가 '전임'이 아닌 경우, 필히 변경해야 함

\*공동지도교수 : 본교 전임, 비전임, 퇴직교수, 명예교수, 외부인사

\*책임지도교수 : 본교 전임

대상 : 1차 학기부터 지도교수 신청 가능

# 대학원생 클래스넷 논문지도교수 신청하기

# 1) 기간 및 위치

### 2024. 3. 4(월) - 15(금) 24:00까지 (추가기간 없음)

산업과 예술의 만남

#### 논문지도교수 신청 또는 변경하려면 이 메뉴를 이용합니다.

논문지도교수가 신청이 되어있는 상태라면 다시 신청할 필요 없습니다.

| 🕐 <del>ક</del> ેલા        | 바라고 | <b>1</b> 대학원 학생                                                                                                    | 클래스넷                                                          |                  |                     |                    |                       |        |  |
|---------------------------|-----|----------------------------------------------------------------------------------------------------|---------------------------------------------------------------|------------------|---------------------|--------------------|-----------------------|--------|--|
| 개인정보                      | + ^ | 논문지도교수 신                                                                                                    | 청(Admin                                                       | )                |                     |                    |                       |        |  |
| OFFICE365 안내              | +   | ※ 논문지도교수 자격요건                                                                                                    | 1                                                             |                  |                     |                    |                       |        |  |
| 대면 수업·시험 참석용              |     | 1. 책임지도교수는 본교 전임교원으로 한다(휴직 및 연구년 전임교원 포함)<br>2. 본교 비전임교원 또는 퇴직교원, 명예교수, 기타 외부인사는 책임지도교수와 공동으로 논문지도를 할 수 있다.                                              |                                                               |                  |                     |                    |                       |        |  |
| 온라인 문진표                   |     | ※ 논문지도교수 신청 안내<br>대상자 : 현재 재학생 (또는 :                                                                                                    | <b>※ 논문지도교수 신청 안내</b><br>대상자 : 현재 재학생 (또는 수료생), 1차 학기부터 신청 가능 |                  |                     |                    |                       |        |  |
| 수업정보                      | +   | 제8건 - 편에 제국 8 (포근 구표8) 4건 탁간부탁 연8 건8<br>클래스넷 신청기간 : <b>2020-09-01 09시 ~ 2020-09-14 24시</b><br>위 기간 중 신청하면 지도교수 및 학과장의 승인을 거쳐 '논문지도교수 조회' 메뉴에 적용됨 (별도 공지) |                                                               |                  |                     |                    |                       |        |  |
| 수강신청                      |     | <b>※ 신청 방법</b><br>1 지도교수 및 사용 서택 (친                                                                                                    | 입만 서택해도 두                                                     | (바라)             |                     |                    |                       |        |  |
| 성적정보                      | +   | - 지도교수명을 검색하여 소속을 확인(동명이인에 유의)하여 선택<br>-지도교수명을 검색하여 소속을 확인(동명이인에 유의)하여 선택<br>-처음 신청하는 경우 사유를 '신규'로 저장                                                    |                                                               |                  |                     |                    |                       |        |  |
| 휴학 및 복학                   | +   | · 근정이는 정구 인수시 근정 사유를 인적함<br>2. 논문 제목 입력 (줄 변경(엔터) 금지)<br>※ 추후 변경 가능함 (영문 제목은 기재안해도 됨)                                                                    |                                                               |                  |                     |                    |                       |        |  |
| 외국어 및 종합시험                | +   | <ol> <li>논문 개요 (별지가 필요한<br/>※추후 변경 가능함</li> </ol>                                                                                                    | 경우, 지도교수님                                                     | 께 별도로 메          | 일 드림)               |                    |                       |        |  |
| 논문 및 졸업                   | -   | 교수 이름이 검색은 되는데, 2                                                                                                    | 저장이 안되는 경                                                     | 우 대학원 교형         | 학팀으로 문의바랍           | 니다. 02)320-1293    |                       |        |  |
| 논<br>(히 구바버 화이)           |     | 책임 지도교수                                                                                                    | 공순구                                                           |                  |                     |                    |                       |        |  |
| 논문시도가능<br>교원현황            |     | 신청 책임지도교수                                                                                                    |                                                               | -                | 책임 지도교수<br>※ 책임지도교= | 명 :<br>수는 전임교원만 선택 | 책임 지도교수 조호<br>가능합니다.  | រ      |  |
| 논문지도교수 신청                 |     | 책임 지 <u>도교</u> 수<br>신청/변경 사유                                                                                                    | 선 틱                                                           | 4                | ~                   |                    |                       |        |  |
| 논문지도교수 · 심사위원<br>논문성적 조회  | 및   | 공동 지도교수                                                                                                    |                                                               |                  |                     |                    |                       |        |  |
| 논문발표승인서 및<br>논문심사결과보고서 출력 | 4   | 신청 공동지도교수                                                                                                    |                                                               | 공동 지도<br>※ 기존에 1 | 교수명 :<br>있던 공동지도교수  |                    | 교수 조회<br>동지도교수명'에 '없음 | )'으로 2 |  |
| 졸업가능여부 확인                 |     | 공동 지도교수                                                                                                    | 서택                                                            | ×                |                     |                    |                       |        |  |

#### [사유] 1) 처음 신청하는 경우 '신규' 2) 변경 사유가 [퇴임], [휴직 또는 연구년]일 때는 기 인정받은 지도학기는 그대로 유효함

#### 3) 변경사유가 [논문주제변경], [기타] 등 학생에게 있는 경우 인정받은 지도학기는 삭제, 새 교수님에게 지도를 다시 받아야 함

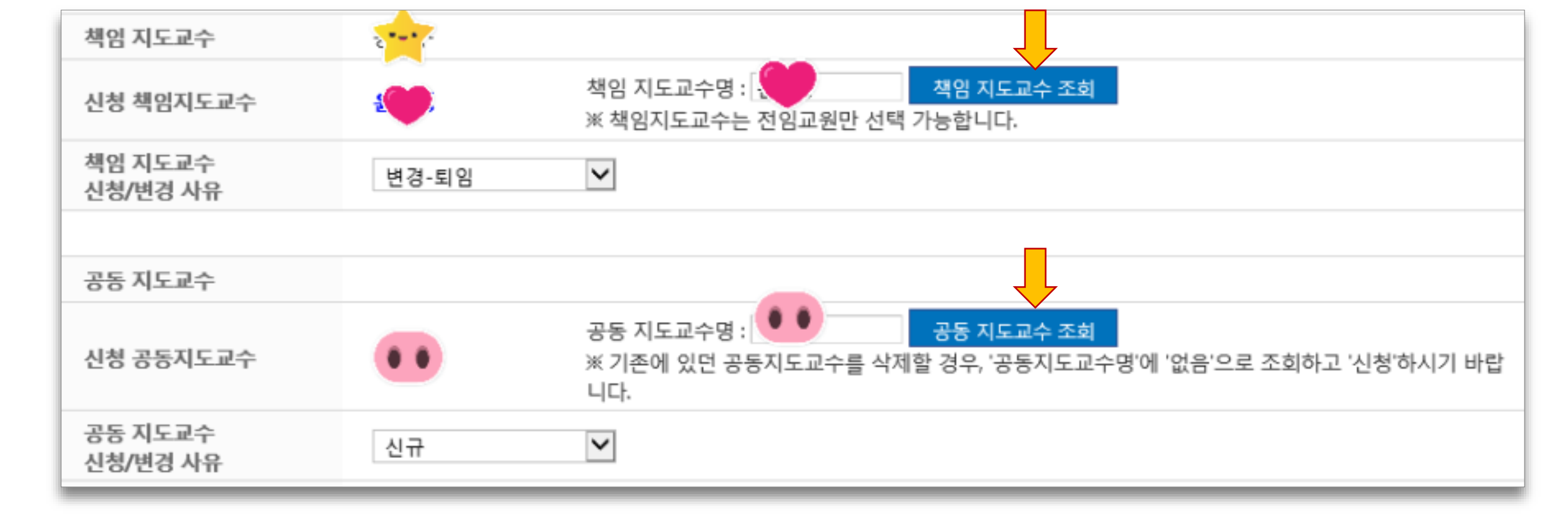

## 2) 지도교수명에 교수이름 입력한 후 파란색 조회버튼으로 조회 (동명이인에 유의하여 선택함)

# 3) 논문제목 및 개요 입력 (추후 변경할 수 있으니 현재 상황에서 기술) 4)[신청]을 누른 후 [신청내역 미리보기] 클릭

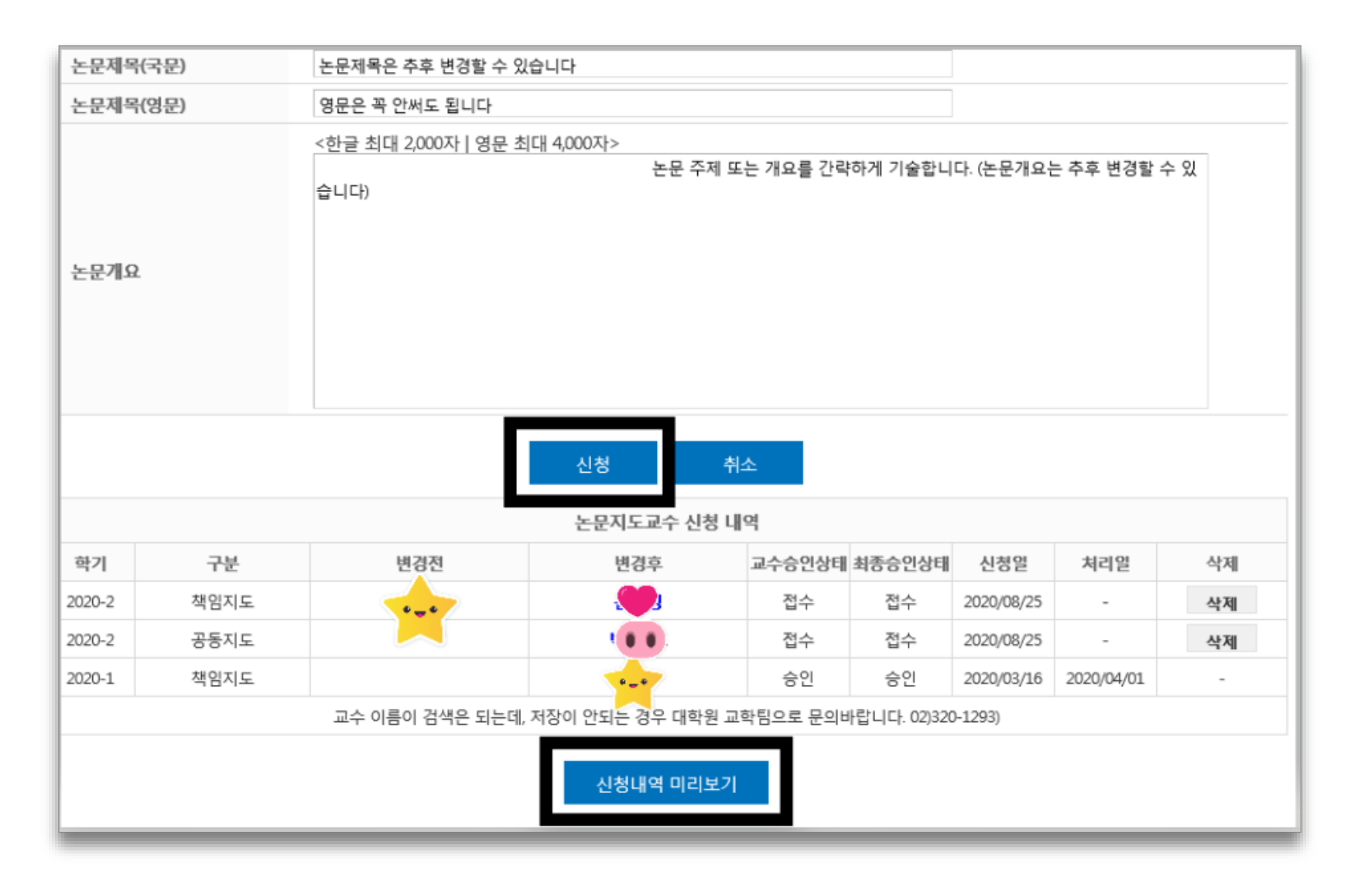

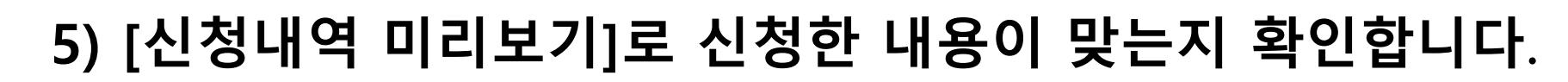

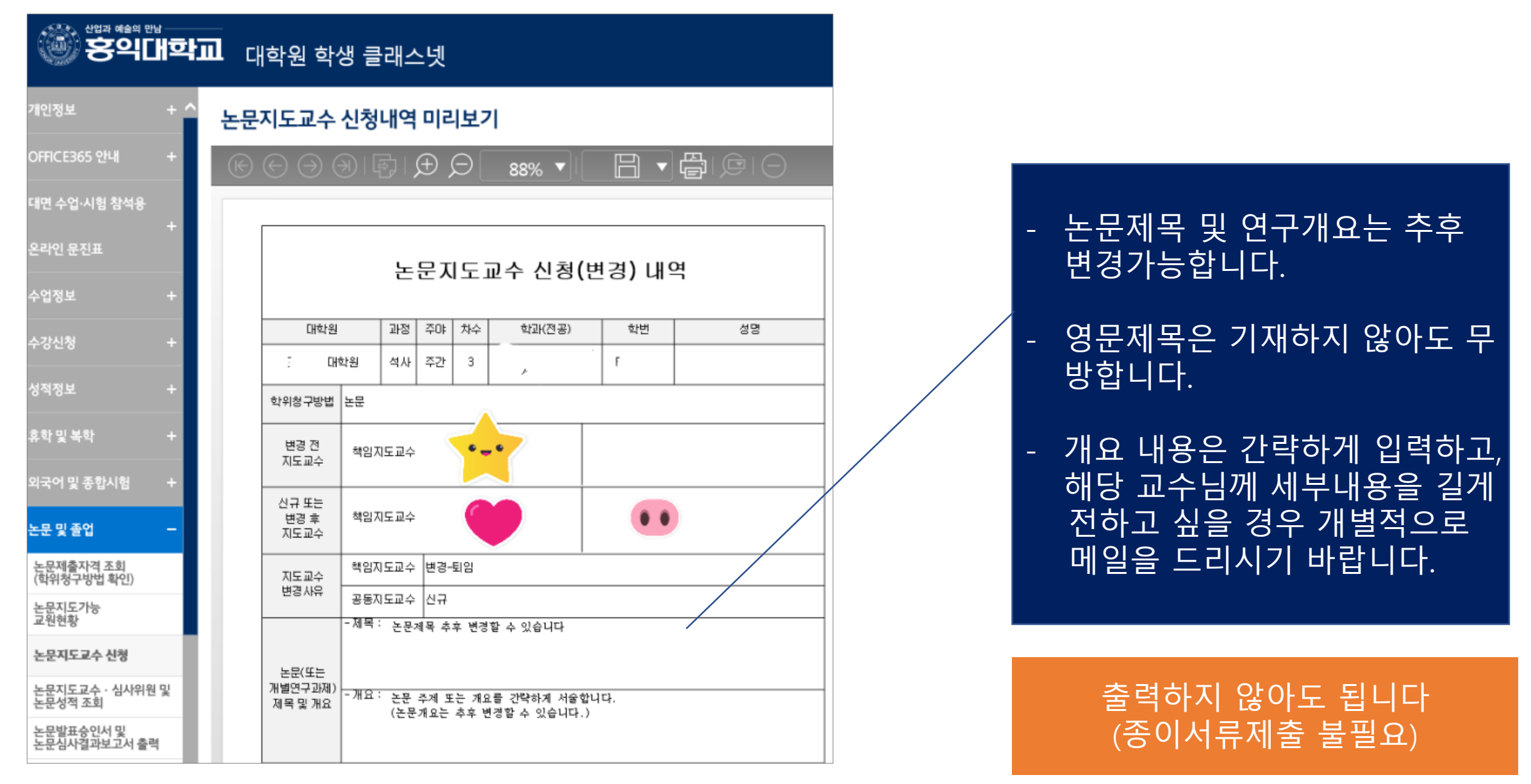

#### 위 신청내역이 나오지 않으면 신청이 제대로 되지 않은 것입니다. 꼭 확인하시기 바랍니다.

#### 2024. 3. 4(월) – 15(금) 24:00까지 삭제하고 재신청 가능합니다

|        | 논문지도교수 신청 내역 |     |           |    |            |     |    |  |  |
|--------|--------------|-----|-----------|----|------------|-----|----|--|--|
| 학기     | 구분           | 변경전 | 변경후       | 상태 | 신청일        | 처리일 | 삭제 |  |  |
| 2020-2 | 책임지도         | 김승연 | <b>()</b> | 접수 | 2020/08/26 | -   | 삭제 |  |  |
| 2020-2 | 공동지도         |     | 1 0 0 L   | 접수 | 2020/08/26 | -   | 삭제 |  |  |
| ·      |              |     |           |    |            |     |    |  |  |

### 6) [논문지도교수 신청내역]

# 대학원생 클래스넷 석사학위청구방법 신청하기

### 대상 1. 석사과정생 중 주간 2차, 야간 3차부터 신청 가능 2. 학과별로 허용하는 학위청구방법만 신청(변경) 가능

\*석사학위청구방법 : 논문, 개별연구과제, 교과목이수학점 중 택 1

## 1) 기간 및 위치

## 2024. 3. 4(월) – 15(금) 24:00까지 (추가기간 없음)

청이 되어있는 상태라면 다시 신청할 필요 없습니다. 석사학위청구방법 신청 또는 변경은

메뉴를 이용합니다.

0

학위청구방법이 이미 신

논문

| · 산업과 예술의 민<br>(이름이) 같이 이미 | 19<br>19<br>19 |                                                                                                    |                                              |  |  |  |  |  |  |
|----------------------------|----------------|----------------------------------------------------------------------------------------------------|----------------------------------------------|--|--|--|--|--|--|
| 8 <del>8</del> 4           | IJ≃ł.          | Ⅲ 대약원 약생 글더                                                                                                    |                                              |  |  |  |  |  |  |
| 수강신청                       | + ^            | 학위청구방법 신청                                                                                                    |                                              |  |  |  |  |  |  |
| 성적정보                       |                | ※ 학위청구방법 신청 안내                                                                                                    |                                              |  |  |  |  |  |  |
| 휴학 및 복학                    |                | 대상자 : 현재 일반/특수대학원 석사과정 재학, 휴학생 및 수료생<br>클레스넷 신청기간 : 2020 09-01 09시 ~ 2020 09-14 24시<br>위 기간 중 신청하면 담당자의 확인을 거쳐 승인되며 이후 학위청구방법 확인 에뉴에 적용됨.<br>'학위청구방법 신청서를 인쇄하여 지도교수(또는 학과장) 확인 후 소속대학원에 제출함. |                                              |  |  |  |  |  |  |
| 외국어 및 종합시험                 |                |                                                                                                    |                                              |  |  |  |  |  |  |
| 논문 및 졸업                    | -              | 신정기간 중에는 변경이 가능하며, 서류제출시에는 최종 변경내용이 적용된 서류로 제출해야함.<br>수료생일 경우, 취득학점이 30학점 이상이어야 교과목이수학점으로 신청 가능(스마트도시과학경영대학원의 경우 36학점 취득)                                                                    |                                              |  |  |  |  |  |  |
| 논문제출자격 조회<br>(학위청구방법 확인)   |                | 단, 학과에서 교과목이수학점을 허용해야만 함                                                                                                    |                                              |  |  |  |  |  |  |
| 논문지도가능<br>교원혀화             |                | 논문지도교수                                                                                                    | (논문 및 개별연구과제를 선택하는 학생은 반드시 논문지도교수가 있어야 합니다.) |  |  |  |  |  |  |
| 1000                       |                | 현재 학위청구방법                                                                                                    | 논문                                           |  |  |  |  |  |  |
| 논문지도교수 신청                  |                | 신청 학위청구방법                                                                                                    | 선택 🗸                                         |  |  |  |  |  |  |
| 논문지도교수 · 심사위원              | 신및             | 논문제목(국문)                                                                                                    |                                              |  |  |  |  |  |  |
| 는만이 도의                     |                | 논문제목(영문)                                                                                                    |                                              |  |  |  |  |  |  |
| 논문금·결과보고서 출                | 력              |                                                                                                    | <한글 최대 2,000자   영문 최대 4,000자>                |  |  |  |  |  |  |
| 졸업기능여부 확인                  |                |                                                                                                    |                                              |  |  |  |  |  |  |
| 학위청구방법 신청                  |                | 비경사유                                                                                                    |                                              |  |  |  |  |  |  |
| 교과목이수학점<br>졸업요건 조회         |                | 2011                                                                                                    |                                              |  |  |  |  |  |  |
| 연구실적 입력                    |                |                                                                                                    |                                              |  |  |  |  |  |  |
| 미술.디자인계열<br>학위청구전 현황조회     |                |                                                                                                    |                                              |  |  |  |  |  |  |
| 여그오리고요 이스처하                |                |                                                                                                    | 신정 쥐소                                        |  |  |  |  |  |  |

# 1) 논문제목 및 개요 입력 (추후 변경할 수 있음) 2) [신청]을 누른 후 신청내용 확인

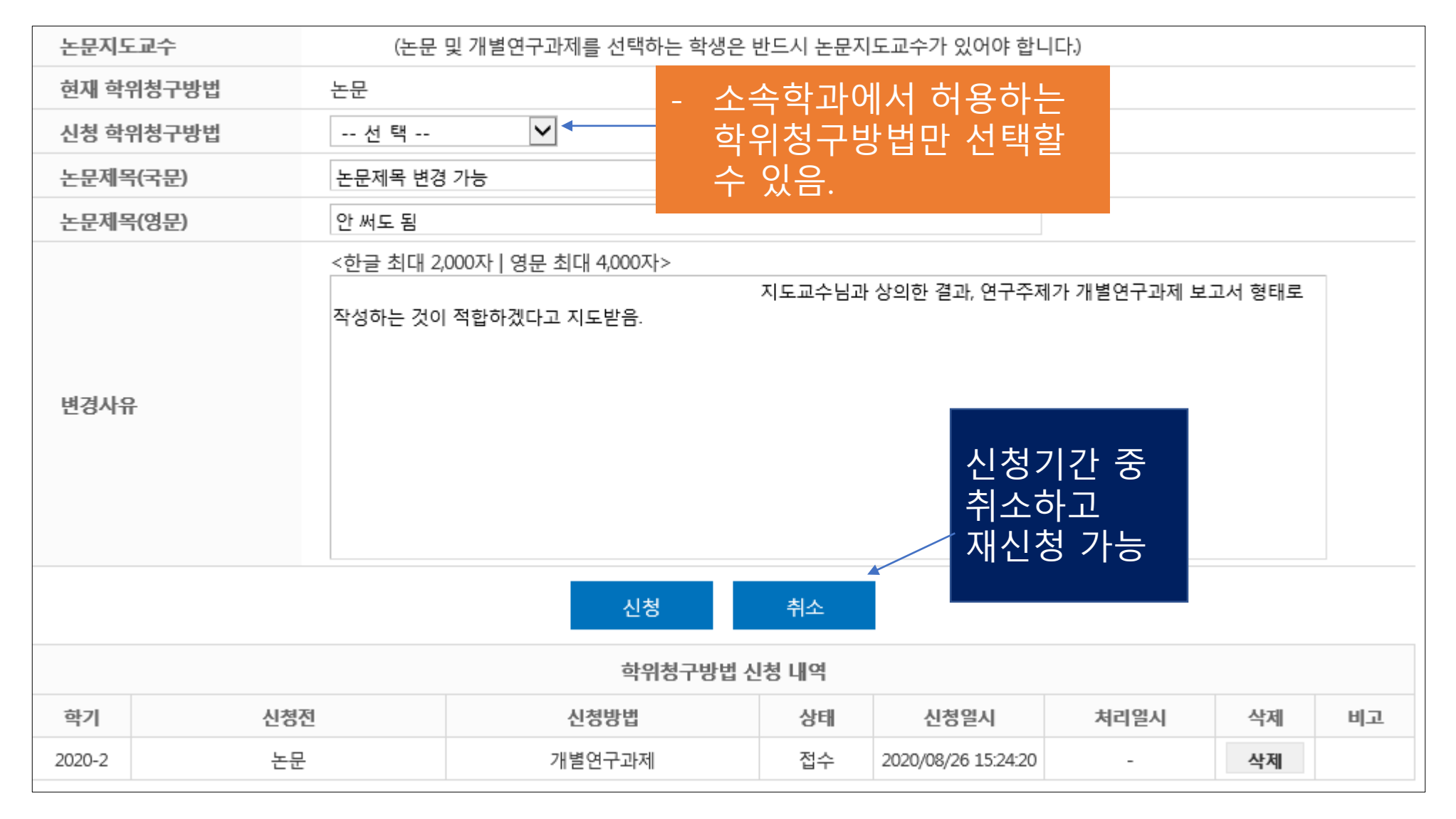

#### 3) [석사학위청구방법 신청내역]

| 학위청구방법 신청 내역 |     |        |    |                     |      |    |    |  |
|--------------|-----|--------|----|---------------------|------|----|----|--|
| 학기           | 신청전 | 신청방법   | 상태 | 신청일시                | 처리일시 | 삭제 | 비고 |  |
| 2020-2       | 논문  | 개별연구과제 | 접수 | 2020/08/26 15:24:20 | -    | 삭제 |    |  |

2024. 3. 4(월) – 15(금) <u>24:00까지 삭제하고 재신청 가능합니다</u>

#### 위 신청내역이 나오지 않으면 신청이 제대로 되지 않은 것입니다. 꼭 확인하시기 바랍니다.

### FAQ

- 지난 학기에 이미 승인이 난 경우, 다시 신청할 필요 없습니다(변경하는 경우에만 신청하세요.)

- 학위청구방법은 [논문] 또는 [개별연구과제]인 경우, 논문지도교수도 신청해야 합니다.

- 신청 후 휴학, 수료유예, 제적(자퇴) 상태가 되면 승인이 나지 않습니다.

신청기간 종료 후에는 추가로 신청을 받지 않습니다. <u>다음 학기에 다시 신청하시기 바랍니다</u>.